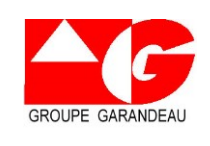

L'application PTV Navigator doit être mise à jour afin de bénéficier des dernières nouveautés sur les cartes routières.

Pour se faire, il faut télécharger la dernière carte routière pour la France.

Le téléchargement de cette carte nécessite <u>absolument</u> d'être connecté à un Wi-Fi. Vous pouvez vous connecter au Wi-Fi de votre domicile pour faire cette mise à jour.

Si vous n'avez pas, ou que vous ne pouvez pas vous connecter à votre Wi-Fi, vous <u>devrez</u> faire cette mise à jour à <u>Champblanc</u> !

Vous trouverez ci-dessous les captures d'écran à suivre pour mettre à jour cette carte.

Pour toute demande ou interrogation vous pouvez contacter :

Jérôme Bonnin au 06-48-11-68-46 Ou le service informatique au 05-45-83-77-62

|              | Champblanc – 16370 CHERVES RICHEMONT | 1 / 13 |
|--------------|--------------------------------------|--------|
| SIEGE SUCIAL | Tél. 05 45 83 24 11                  |        |

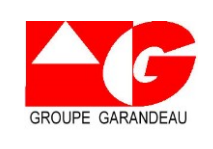

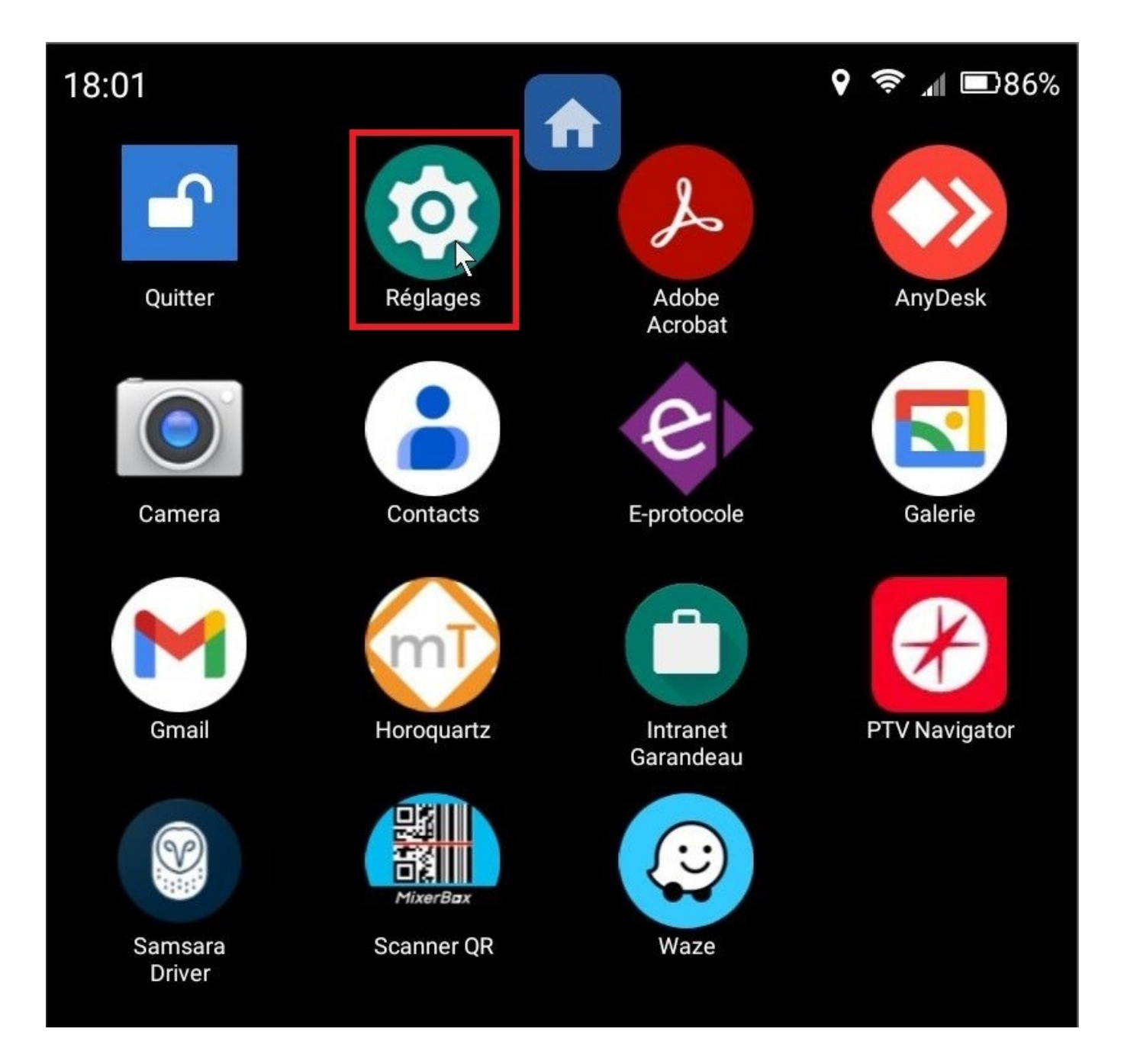

Pour commencer, on clique sur « Réglages »

|              | Champblanc – 16370 CHERVES RICHEMONT | 2 / 13 |
|--------------|--------------------------------------|--------|
| SIEGE SUCIAL | Tél. 05 45 83 24 11                  |        |

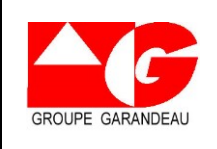

Référence : MAJPTV

Date : 04/07/2023

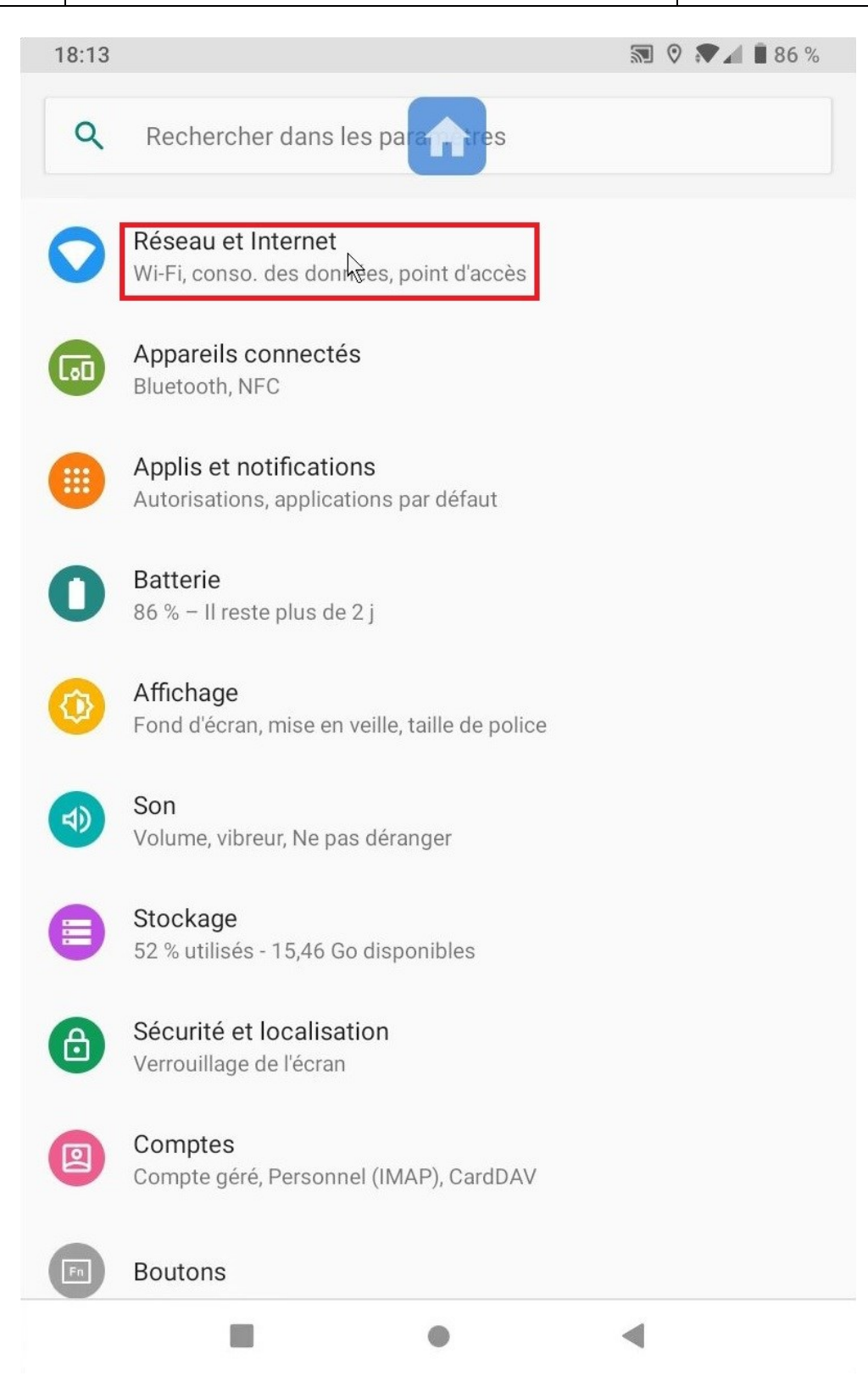

Ensuite, on clique sur « Réseau et Internet »

|              | Champblanc – 16370 CHERVES RICHEMONT | 3 / 13 |
|--------------|--------------------------------------|--------|
| SIEGE SUCIAL | Tél. 05 45 83 24 11                  |        |

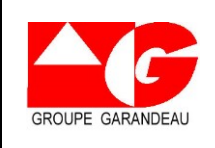

| 18:13 |                                                                        | 🔊 🍳 ₹ 🖌 🛢 86 % |
|-------|------------------------------------------------------------------------|----------------|
| 4     | Réseau et Internet                                                     | ۹              |
|       | SIM et Données mobiles                                                 | 0              |
| •     | Wi-Fi<br>Garandeau 😞                                                   | -              |
| 0     | <b>Conso. des données</b><br>Volume des données utilisées : 27,36 Mo   |                |
| 0     | Point d'accès et partage de connexion<br>Contrôlé par l'administrateur | •              |
|       | Mode Avion<br>Désactivé par l'administrateur                           | 0              |
| ~     | Options avancées<br>VPN, DNS privé                                     |                |
|       | •                                                                      | •              |

On clique sur « Wi-Fi »

| SIECE SOCIAI | Champblanc – 16370 CHERVES RICHEMONT | 4 / 13 |
|--------------|--------------------------------------|--------|
| SIEGE SUCIAL | Tél. 05 45 83 24 11                  |        |

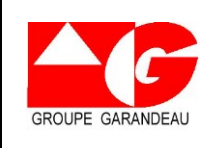

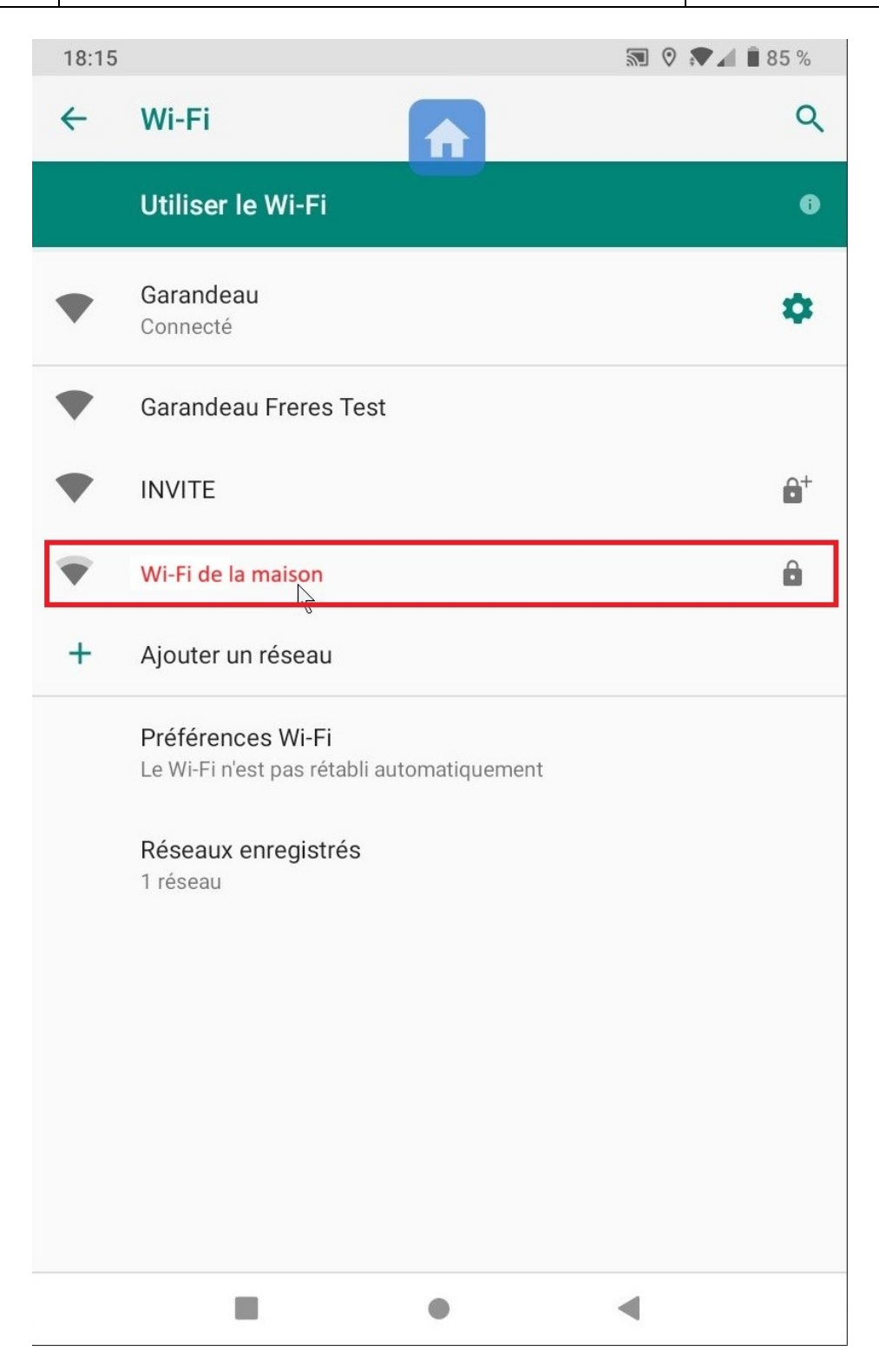

On clique sur le nom du Wi-Fi de son domicile.

| SIECE SOCIAL | Champblanc – 16370 CHERVES RICHEMONT | 5 / 13 |
|--------------|--------------------------------------|--------|
| SIEGE SUCIAL | Tél. 05 45 83 24 11                  |        |

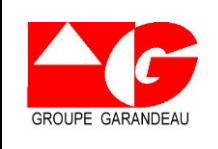

Date : 04/07/2023

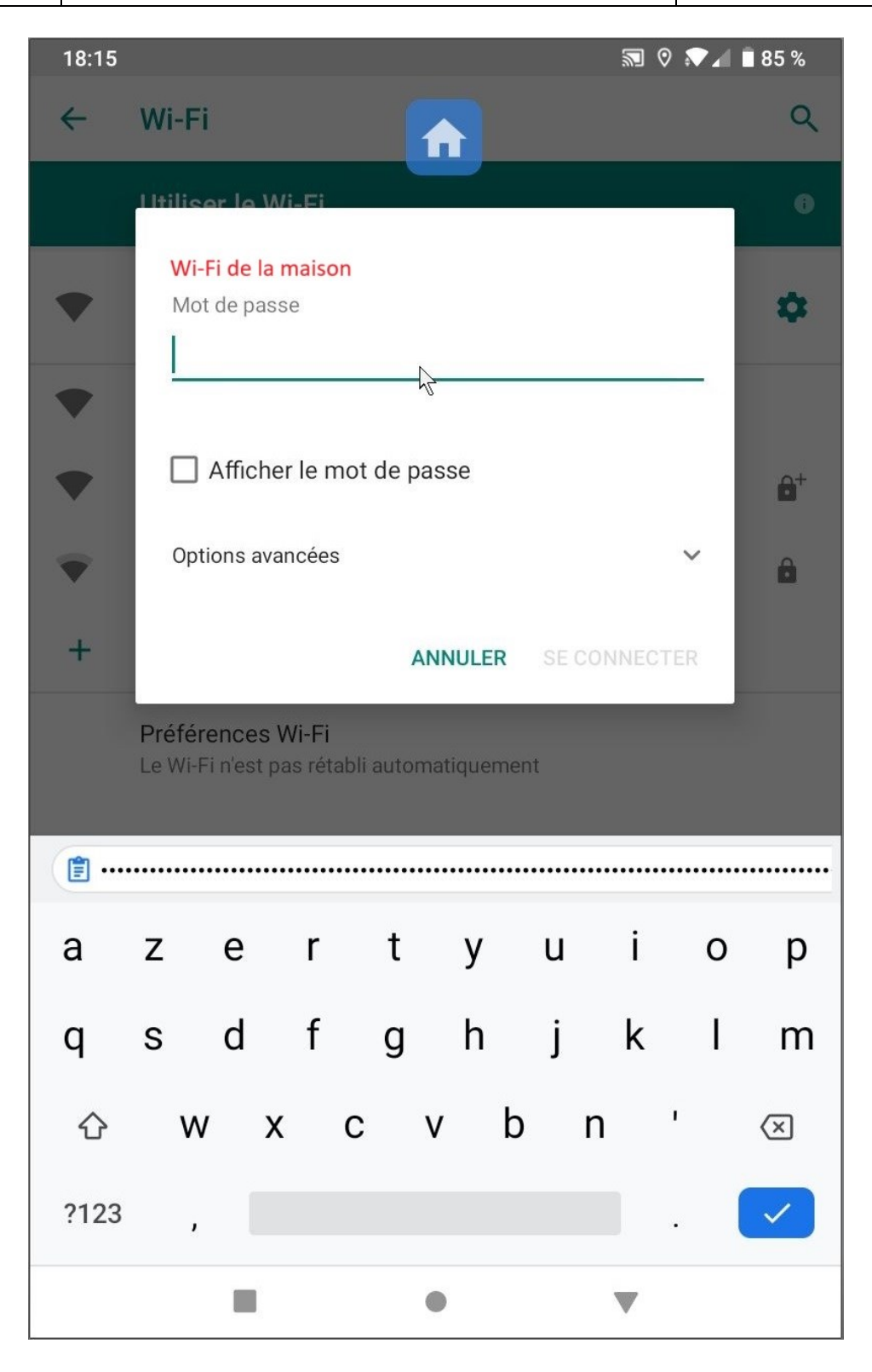

Si le Wi-Fi de son domicile été déjà enregistré, il se connectera automatiquement. Sinon on doit écrire le mot de passe de son Wi-Fi.

| SIEGE SOCIAL Champblanc – 16370 CHERVES RICHEMONT 6 / 13<br>Tél. 05 45 83 24 11 |  |
|---------------------------------------------------------------------------------|--|
|---------------------------------------------------------------------------------|--|

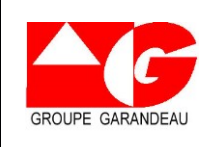

Référence : MAJPTV

Date : 04/07/2023

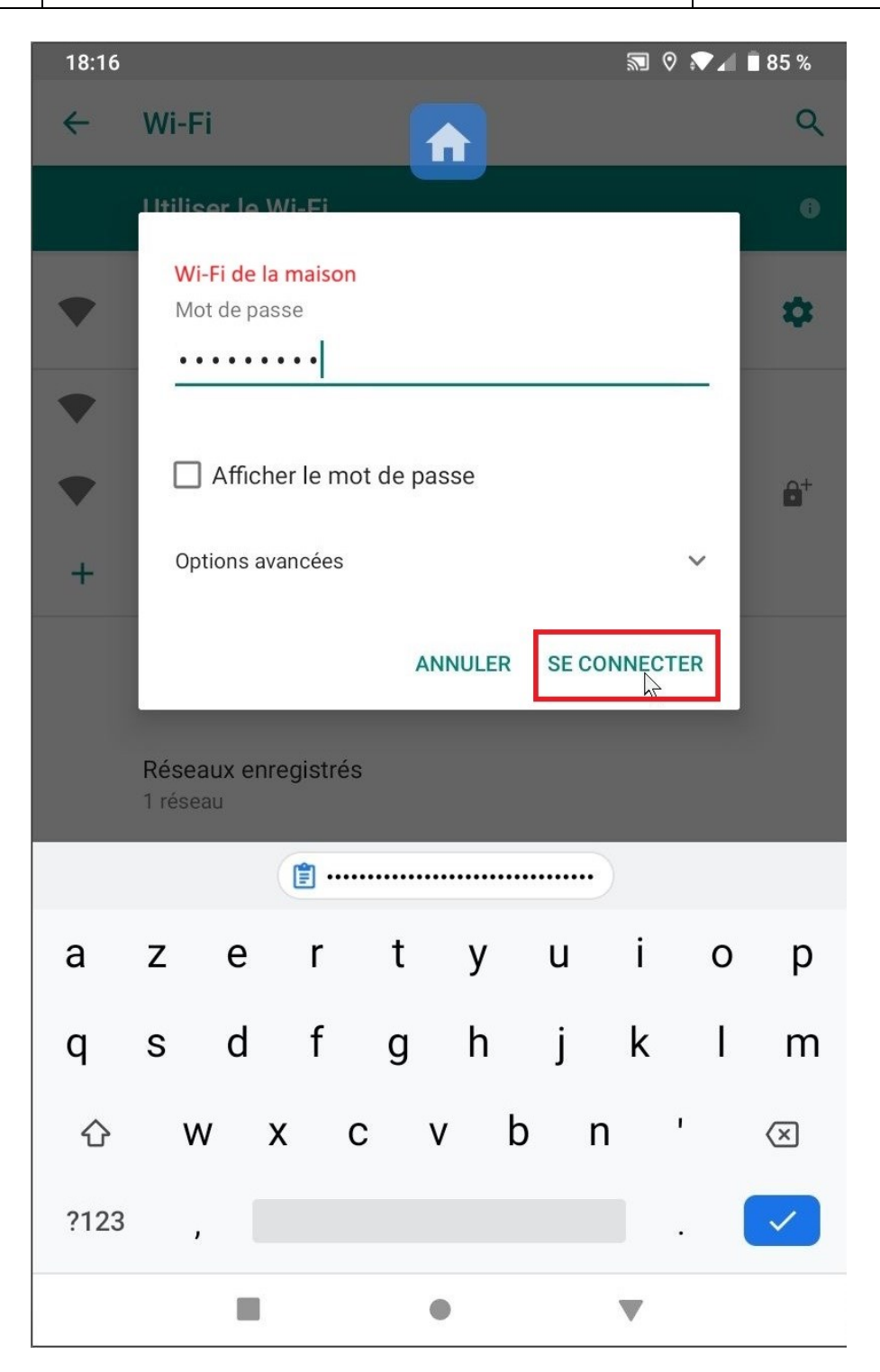

Pour finir, on clique sur « SE CONECTER »

Une fois connecter au Wi-Fi de son domicile, on clique sur la maison bleue pour revenir à l'écran d'accueil de la tablette.

| SIECE SOCIAL | Champblanc – 16370 CHERVES RICHEMONT | 7 / 13 |
|--------------|--------------------------------------|--------|
| SIEGE SUCIAL | Tél. 05 45 83 24 11                  |        |

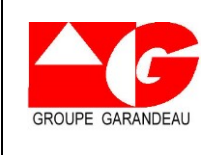

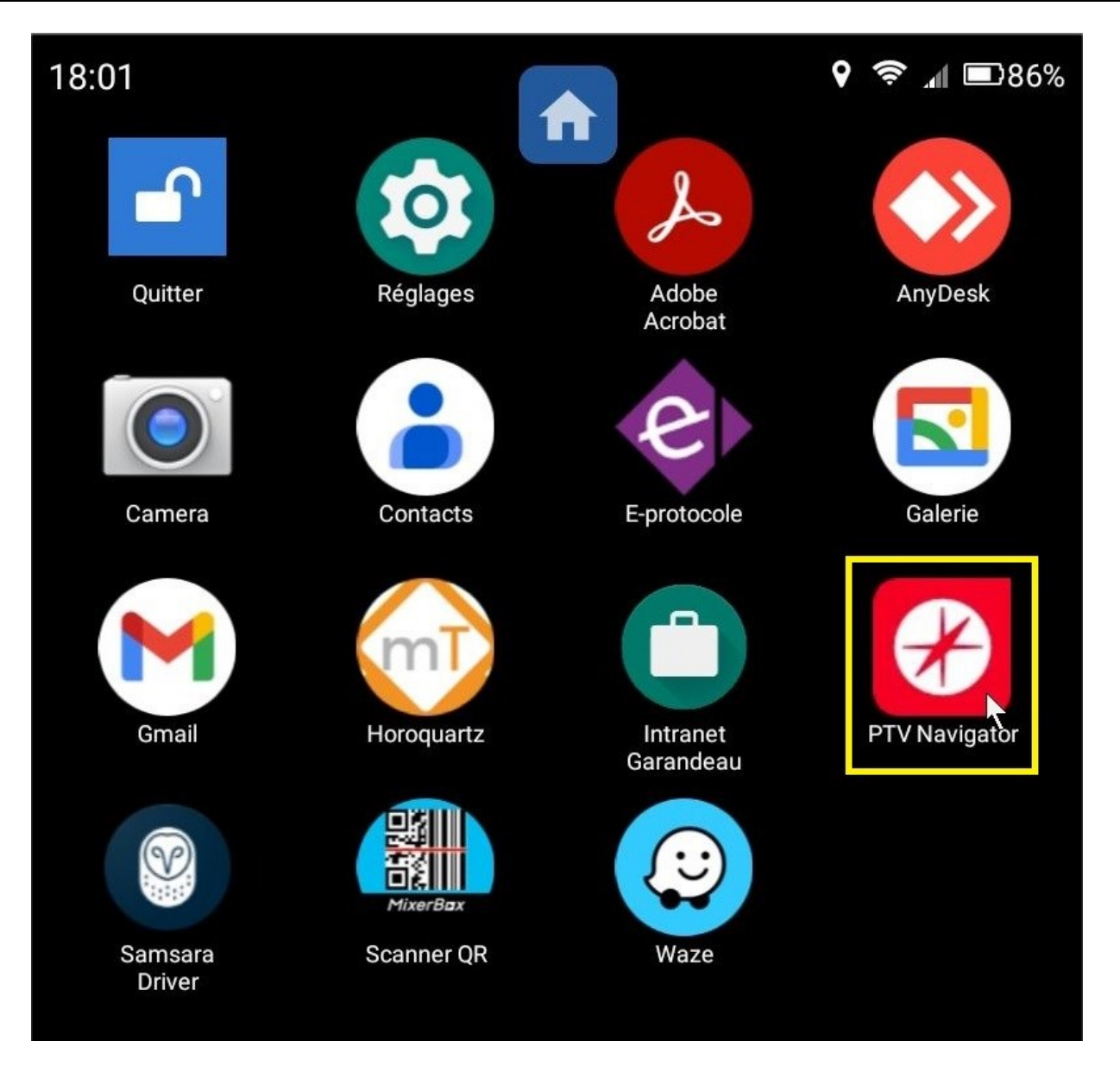

Maintenant que vous vous êtes connecté à votre Wi-Fi, on va télécharger la nouvelle carte de la France pour PTV Navigator.

Donc on clique sur « PTV Navigator »

| SIECE SOCIAI | Champblanc – 16370 CHERVES RICHEMONT | 8 / 13 |
|--------------|--------------------------------------|--------|
| SIEGE SOCIAL | Tél. 05 45 83 24 11                  |        |

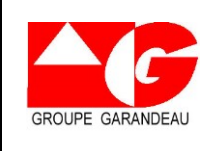

Référence : MAJPTV

Date : 04/07/2023

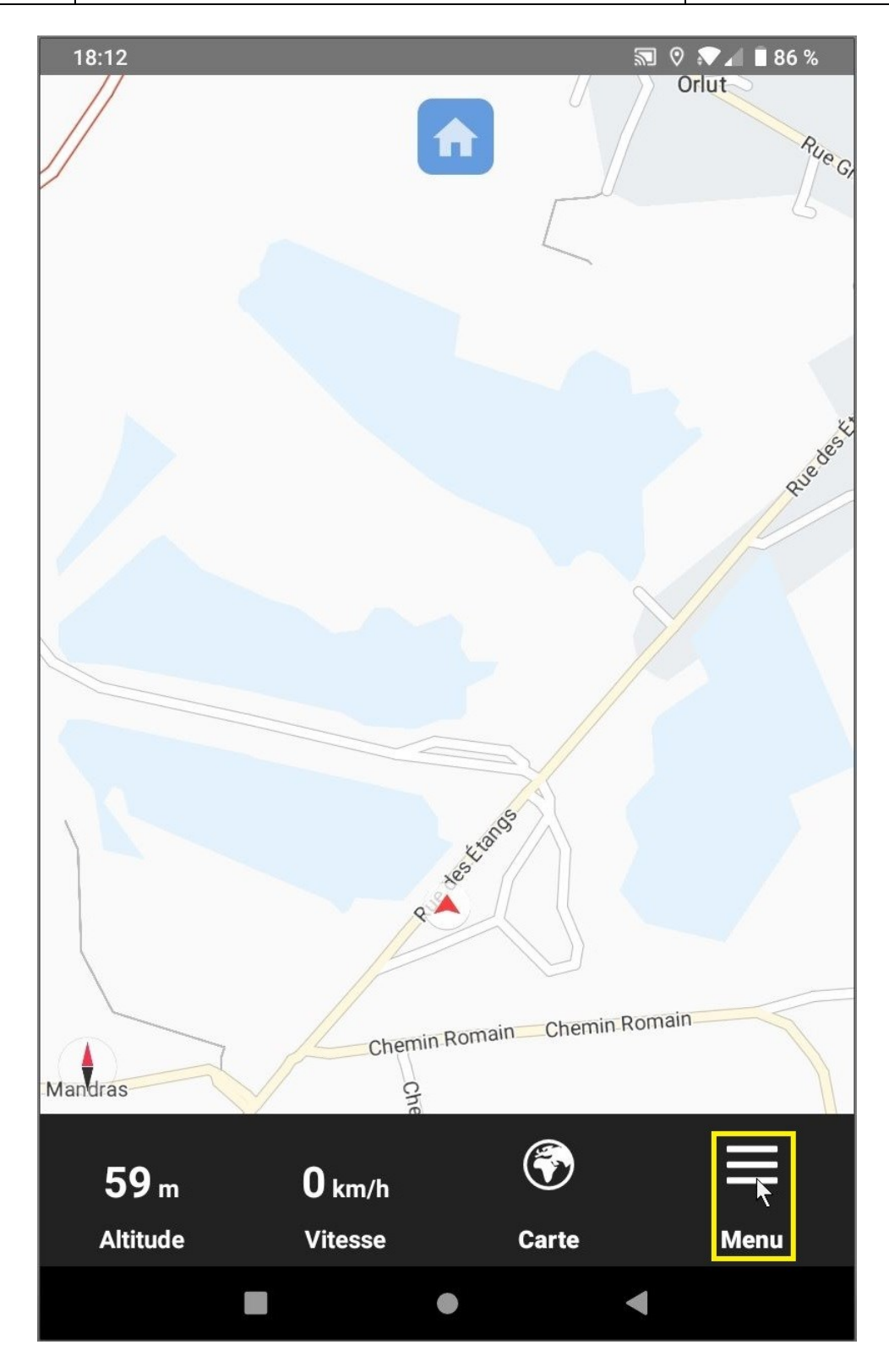

Ensuite on clique sur « Menu »

| SIEGE SOCIAL | Champblanc – 16370 CHERVES RICHEMONT | 9 / 13 |
|--------------|--------------------------------------|--------|
|              | 101. 05 45 65 24 11                  |        |

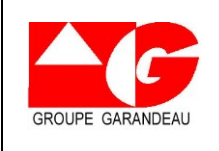

Référence : MAJPTV

Date : 04/07/2023

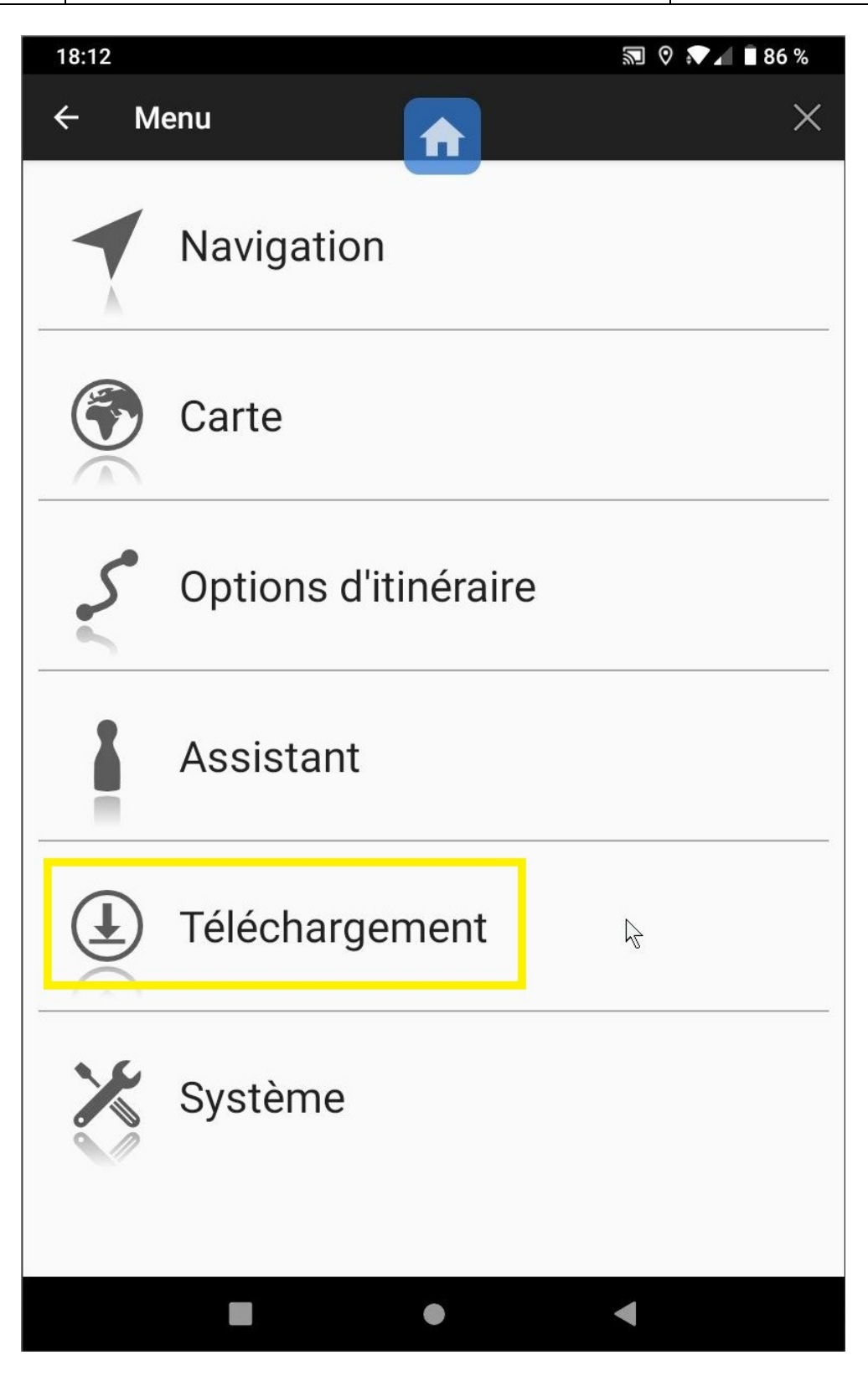

Après sur « Téléchargement »

| SIECE SOCIAI | Champblanc – 16370 CHERVES RICHEMONT | 10 / 13 |
|--------------|--------------------------------------|---------|
| SIEGE SOCIAL | Tél. 05 45 83 24 11                  |         |

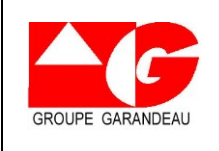

Référence : MAJPTV

Date : 04/07/2023

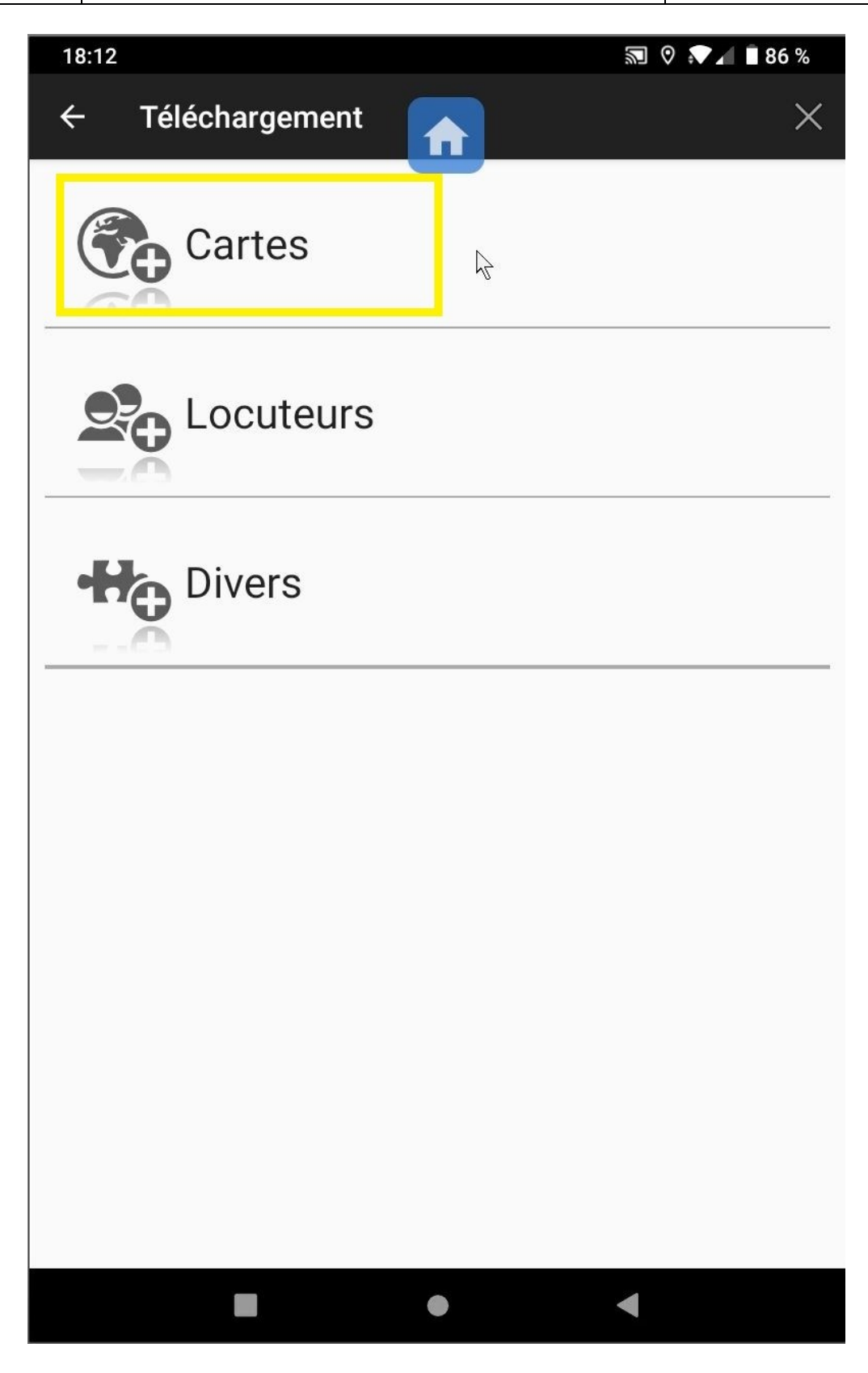

On clique sur « Cartes »

| SIECE SOCIAL | Champblanc – 16370 CHERVES RICHEMONT | 11 / 13 |
|--------------|--------------------------------------|---------|
| SIEGE SUCIAL | Tél. 05 45 83 24 11                  |         |

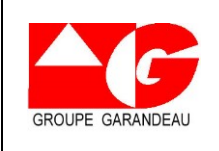

Date : 04/07/2023

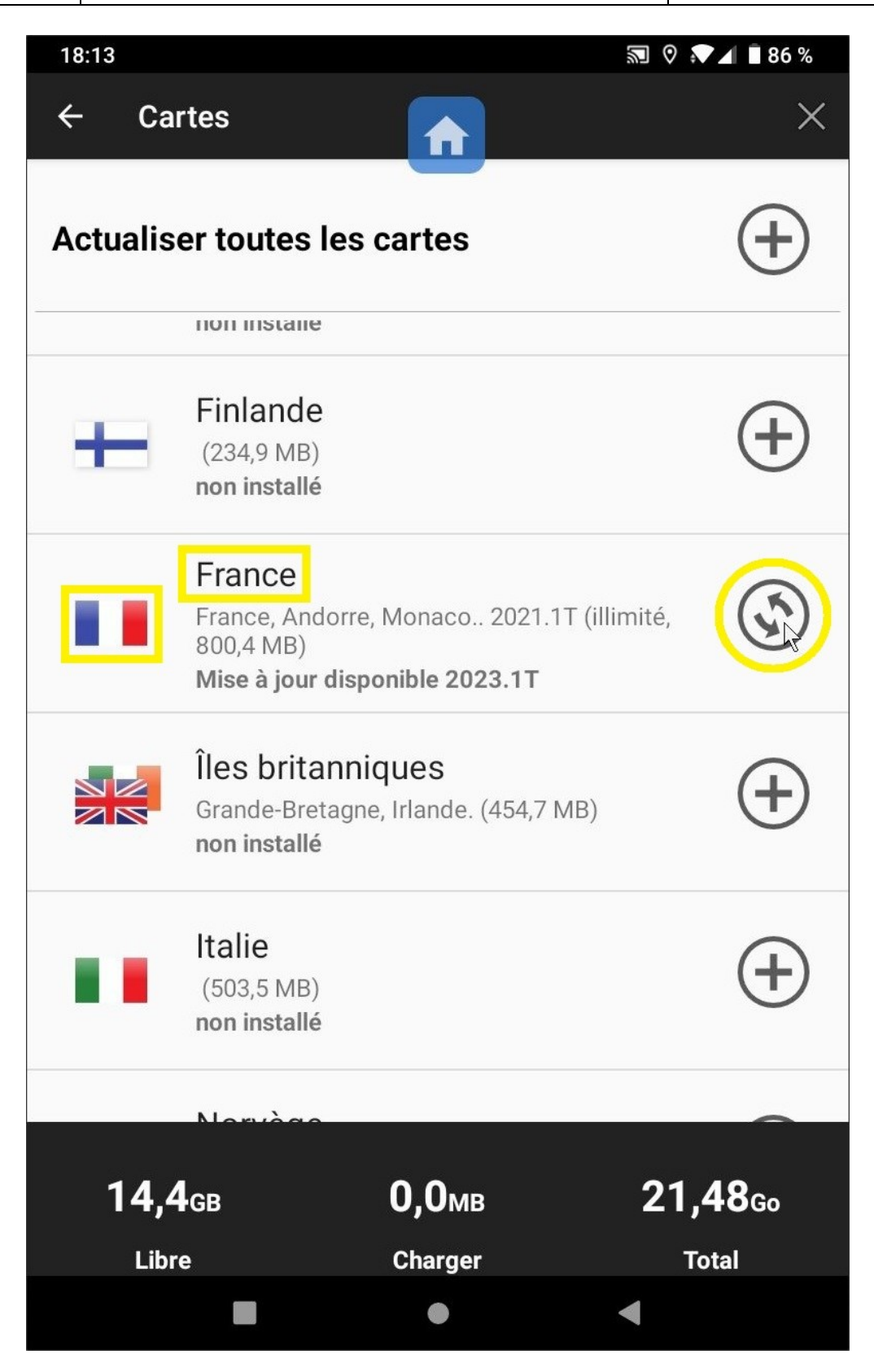

On fait défiler l'écran sur « France » et on clique sur les 2 flèches encerclées.

| SIEGE SOCIAL | Champblanc – 16370 CHERVES RICHEMONT | 12 / 13 |
|--------------|--------------------------------------|---------|
|              | Tél. 05 45 83 24 11                  |         |

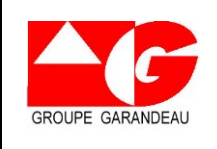

Référence : MAJPTV

Date : 04/07/2023

| 18:06                          | ✓ ◆> ·                                                                                  | 🔊 🛇 🔊 🖌 🖥 44 %           |
|--------------------------------|-----------------------------------------------------------------------------------------|--------------------------|
| ← Ca                           | rtes 🔒                                                                                  | ×                        |
| ÷                              | Finlande<br>(234,9 MB)<br>non installé                                                  | (+)                      |
|                                | <b>France</b><br>France, Andorre, Monaco 2023.1T (illir<br>928,9 MB)<br><b>installé</b> | mité, 🗸                  |
|                                | Îles britanniques<br>Grande-Bretagne, Irlande. (454,7 MB)<br>non installé               | (+)                      |
|                                | Italie<br>(503,5 MB)<br>non installé                                                    | ( + )                    |
|                                | Norvège<br>(138,5 MB)<br>non installé                                                   | (+)                      |
|                                | Péninsule ibérique                                                                      | $\bigcirc$               |
| <b>14,7</b><br><sub>Libr</sub> | 7 <sub>GB</sub> <b>О,О</b> мв<br><sup>.</sup> e Charger                                 | <b>21,48</b> Go<br>Total |
|                                | - <                                                                                     |                          |

Une fois le téléchargement terminé, la carte de France apparaît comme installée.

| SIEGE SOCIAL | Champblanc – 16370 CHERVES RICHEMONT | 13 / 13 |
|--------------|--------------------------------------|---------|
|              | Tél. 05 45 83 24 11                  |         |